# 1. ネット認証について

## 1-1 ネット認証とは

ソフトウェアを起動するためにはライセンスが必要です。

HOUSE-ST1 では、「ネット認証」にてライセンスの確認を行います(他のライセンス認証方法として ネットワーク版、kozoStation 版があります)。

「ネット認証」とは、インターネット回線を利用したライセンス確認のことで、従来のハードプロテクト の装着の必要がないため、紛失・故障の心配がありません。

下図のように、ライセンス(図では鍵のイメージ)は「ライセンス管理サーバー」に保存されています。

必要な時にインターネットを介して「k-NetLicense」ツールによりライセンスの取得・返却を行います。 《例》プログラムを3本購入し、2本を使用する場合

「ライセンス管理サーバー」にはライセンスが1つ残りますので、他のいずれかのパソコンで使用する ことができます。

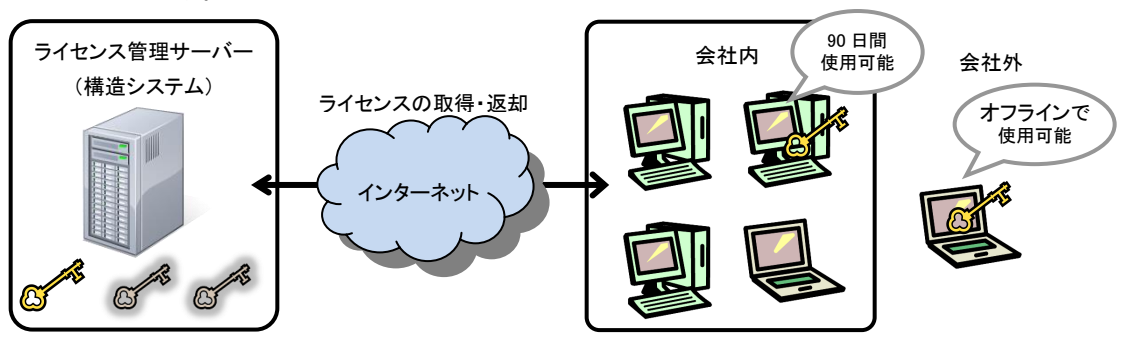

ライセンスを取得したパソコンでは、最長90日間はオフライン状態でもHOUSE-ST1を使用できます。 ※90日間を過ぎた場合は、インターネットに接続し、ライセンスの再取得が必要です。

また、OSの再インストールや別のパソコンでHOUSE-ST1を使用する場合は、<u>インターネットに接続し</u>、 ライセンスの返却を行います。

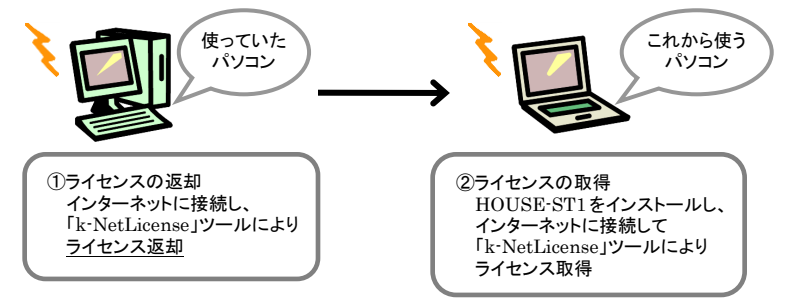

「ネット認証」では、次のようなメリットがあります。

・ソフトウェアは複数のパソコンにインストールできます(ただし、使用は所有するライセンス数まで)。

・ライセンス管理ページで購入ソフトウェアの一覧を確認できます。

ネット認証が正常に行えない場合や、ご不明な点などございましたら、「ユーザーサポート係」までお問い合わせくだ さい。

【ユーザーサポート係】
 サポート時間 9:30~12:00、13:00~17:00(土・日・祝日および弊社休業日を除く)
 FAX (03) 5978-6780
 E-Mail bus-support@kozo.co.jp

ネット認証に関する Q&A を構造システムのオンラインサポートセンターにて公開しております。 オンラインサポートセンター http://support.kozo.co.jp/support/

## 1-2 ライセンス管理ページへの登録

「ネット認証」を使用するには、購入した製品のシリアル番号のライセンス管理ページへの登録と k-NetLicense で使用する「k-NetLicense 接続キー」の取得が必要です。

ライセンス管理ページは、所有するライセンスを一元管理するためのインターネット上のページで、利用するためにはライセンス管理 ID が必要です。

### 手順1:k-NetLicense を起動する

ライセンスが未取得の状態で HOUSE-ST1 を起動すると、次のメッセージダイアログが表示されます。[はい]ボタンをクリックし、k-NetLicense を起動します。

| HOUSE-ST1                               |
|-----------------------------------------|
| うれシンが取得できませんでした<br>k-NetLicenseを起動しますか? |
|                                         |

## 手順2:メッセージダイアログが表示される

| ? ネット認証を使う                                                                                                    | teolit                       |
|----------------------------------------------------------------------------------------------------|------------------------------|
| ネット認証を使うためには ライセンス管<br>(半角英数 32 文字)が必要です。                                                                                                    | 理ページ で発行した k-NetLicense 接続キー |
| 以下のような場合は、ライセンス管理ペー                                                                                                    | ージでの登録・確認が必要です。              |
| ・【ライセンス管理 ID】の作成を行ってし                                                                                                    | いない                          |
| THE PROPERTY AND A CONTRACT OF A REAL PROPERTY OF A REAL PROPERTY OF A |                              |
| ・【シリアル番号】の登録を行っていない                                                                                                    |                              |

次の項目に該当する場合はライセンス管理ページでの作業が必要です。

- ・ライセンス管理 ID が未作成
- ・ライセンス管理ページにシリアル番号が未登録
- ・k-NetLicense 接続キーが未取得

## 手順3: ライセンス管理ページのログイン画面が表示される

「ライセンス管理 ID」、「パスワード」を入力し、[ログイン]ボタンをクリックします。

※ライセンス管理 ID が未登録の場合は、[新規ライセンス管理 ID 登録]ボタンをクリックし、登録を行います (「●ライセンス管理 ID が未登録の場合」を参照)。

| <ul> <li>(一) (一) </li> <li>https://staging-license.kozo.co.jp/</li> <li>10 ・ (ホージ(P)・ セーフティ(S)・ ツール(Q)・ ()・</li> </ul> | ク・≙C <u>→ フロントページ 株式会 ×</u>                                                      | n :                                                         | * 0            |
|----------------------------------------------------------------------------------------------------|----------------------------------------------------------------------------------|-------------------------------------------------------------|----------------|
| トップページ 新規ライセンス管理ID登録                                                                                                   | アカウント管理                                                                          | 18 - ログ─発                                                   | イセンス管理IDとパスロード |
|                                                                                                    |                                                                                  |                                                             | 入力する           |
| 構造システム・グループ<br>ネット認証                                                                                                   | ライセンス管理の およは 3<br>メールアドレス 35<br>パスワード 1<br>パスワード 1                               | イセンス智慧の<br>減みのメールアドレスでも代用でき<br>・<br>スワード<br>パレ<br>ワードを忘れた場合 |                |
|                                                                                                    | 株式会社構造システム・グループ ネット認証をご<br>理Dの登録が必要です。<br>ネット認証は、ハードウェアプロテクト紛失の心配が<br>センス管理方式です。 | 利用いただくためには、ライセンス管<br>ない、インターネットを利用した、ライ                     |                |
| <                                                                                                    | 登録はこちらで行うことができます。<br>新焼うイセンス管理の登録                                                | € 100%                                                      | ×<br>>         |

#### 手順4: ライセンス管理ページが表示される

ライセンス管理ページが表示されます。

[アカウント管理▼]をクリックし、[ライセンス(シリアル)の追加]をクリックします。

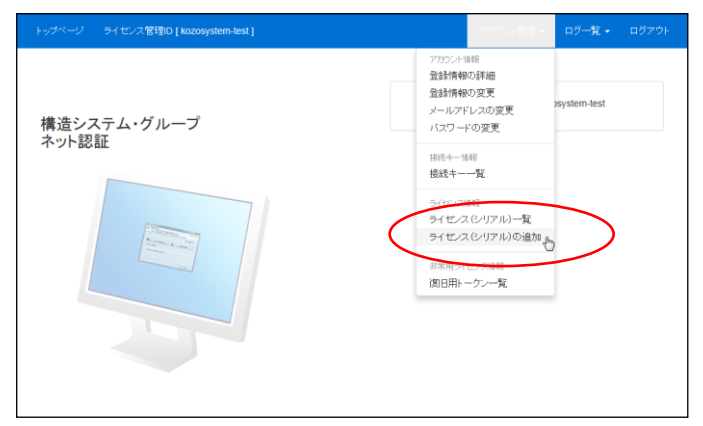

[登録情報の詳細]:登録した情報を表示します。登録した情報を確認・変更することができます。

※[登録情報の変更]、[メールアドレスの変更]、[パスワードの変更]をクリックすると、個別に確認・変更 することができます。

[接続キー一覧] : 発行された k-NetLicense 接続キーの確認または追加・削除する場合に表示 します。

シリアル番号を入力し、[シリアル番号の確認]ボタンをクリックします。ライセンス(シリアル) 一覧が表示され、登録したシリアル番号が表示されます。

※シリアル番号は、添付されている「ユーザー登録書」に記載されています。

| トップページ   | ライセンス管理D [ kozosystem-test ]                                                         |                 |                            | アカウント管理・ロー                               | ダー覧 - ログアウ    | 9                   |                 |                      |                        |
|----------|--------------------------------------------------------------------------------------|-----------------|----------------------------|------------------------------------------|---------------|---------------------|-----------------|----------------------|------------------------|
|          | ライセンス(シ<br>ライセンスCU760-12<br>ジリアル番号は、製品に可能れている「ユーサー登録参引」<br>● とて着色された項目は入力必須の項目になります。 | リアル)(           | <b>の</b> 追加<br>r.          | 1                                        |               |                     |                 |                      |                        |
|          | <b>シリアル番号</b> 1111111111 - 111 10日 名称 - の行で、英子(アルラケベット)  シリアル 番号の知识                  | 111<br>、数字の組み合れ | <b>-</b>                   | 11111111<br>2人力します。                      |               |                     |                 |                      |                        |
| サポートセンター | - 7540V-180V-                                                                        | トップページ          | 57122                      | र%लम्¥िD [ kozosystem-te                 | st]<br>ライセンス  | 、(シリアル)-            | <sup>7107</sup> | ン <b>/ 管理 - ロ</b> グ- | 覧 • ログアウト              |
|          |                                                                                      |                 |                            |                                          | ライセンス(シリアル)のう | ata                 |                 |                      |                        |
|          |                                                                                      | 8¥i⊞            | 製品名                        | シリアル番号                                   | ステータス         | 最終使用日時              | アカウント名          | ホスト名                 | ライセンス保<br>持期限          |
|          |                                                                                      | 表示 H<br>5<br>(  | OUSE-<br>T1 Ver.6<br>通常版)  | 9999999999-99999-<br>99999999            | 使用中           | 2014/08/05 18:34:56 | kozo            | KOZO-HP              | 2014/11/30<br>(残 79 日) |
|          |                                                                                      | 表示 H<br>S<br>(  | OUSE-<br>T1 Ver.6<br>通常版)  | 000000000-00000-00000-000000-000000-0000 | 使用中           | 2014/09/01 11:23:59 | уууууу          | YYYYY-PC             | 2014/12/11<br>(残 90 日) |
|          |                                                                                      | 表示 F<br>5<br>(  | IOUSE-<br>T1 Ver.6<br>通常版) | 1111111111-11111-<br>11111111            | 未使用           | 2014/09/03 11:05:50 |                 |                      |                        |
|          |                                                                                      | サポートセ           | ノター ブラ・                    | イバシーボリシー                                 |               | C                   | opyright © KOZO | D SYSTEM GROUP.      | All Rights Reserved.   |

## ●ライセンス管理 ID が未登録の場合

[新規ライセンス管理 ID 登録]ボタンをクリックします。

| トップページ 新規ライセンス管理ID登録                        |                                                                                                    | ント管理 🔹 ログ一覧 🖬 🔹 ログイン                                                                        |
|---------------------------------------------|----------------------------------------------------------------------------------------------------|---------------------------------------------------------------------------------------------|
| hoプイージ 新見らイビンス登録の登録<br>構造システム・グループ<br>ネット認証 | ንከታ<br>ንብቲሪዲቼቹው ቆራස<br>ራጣሪዎፑሁス<br>ነርደን-F                                                                        | ット管理・・ ログー発・・ ログイン<br>タイセンス管理の<br>急速系みのジールアドレスでも代用でき<br>ます。<br>リスワード<br>ログイン<br>パスワードを忘れた場合 |
|                                             | 株式会社構成システム・グループ ネット語<br>第00の登録が必要です。<br>ネット報知は、ハードウエアブロテクト紛失の<br>ゼンク望線手持す。<br>登録はこちらで行うことができます。<br>料成5イビッス培測の設施 | 証をご利用いただくためには、ライセンス智<br>心能がない、インターネットを利用した、ライ                                               |

[ライセンス管理 ID 登録の手順]にしたがいライセンス管理 ID の登録を行います。

| トップページ 新規ラ                                                                                                    | イセンス管理ID登録                                                                                                    |                                                                         | アカウント管理 🖬 🔹 ログ一覧 🗎 🔹 ログイ                                                              | 2                                                    |
|----------------------------------------------------------------------------------------------------|----------------------------------------------------------------------------------------------------|-------------------------------------------------------------------------|---------------------------------------------------------------------------------------|------------------------------------------------------|
|                                                                                                    | ライセ:                                                                                                    | ンス管理ID登録の                                                               | 手順                                                                                    |                                                      |
| ライセンス管理<br>株式会社構造/23<br>管理のの登録と当<br>タイセンス管理団<br>点数ず、半界いパラ<br>など、すてにライゼ<br>第0 <b>リアル番号</b> は、<br>す。<br>すてに登録を始めた<br>単成らイビンス要求 | の<br>2023年24-44に入力します。<br>- ムックルーフィ<br>入発品のシリアア<br>- あられ、一般的<br>- 「クリック<br>- あられ、一般的<br>- 「からの<br>- 「からの<br>- 「<br>- 「からの<br>- 「<br>- 「<br>- 「<br>- 「<br>- 「<br>- 「<br>- 「<br>- 「 | 7 すると、新規ラ<br>気示される<br><sup>遺録できまん。</sup>                                | <section-header></section-header>                                                     |                                                      |
|                                                                                                    | トップペー                                                                                                    | ージ 新規ライセンス管理ID登録                                                        |                                                                                       | アカウント管理 🖬 🔹 ログ一覧 🗎 🔹 ログイン                            |
|                                                                                                    |                                                                                                    |                                                                         | 新規ライセンス管理ID登                                                                          | 録                                                    |
|                                                                                                    |                                                                                                    | ネット認証をご利用いただ                                                            | くまでの流れ                                                                                |                                                      |
|                                                                                                    |                                                                                                    | 赤客部仙師の入力<br>株式会社構造システム・グ<br>必要事項を入力していたた<br>その際、必ず利用規算を引<br>一色で着色された項目: | 取集的が売了 をおかって ない。 またしてのには、ライセン た 、 大力が完てしたら、 ド利用規がに回意して確認 は ボク 違かください。 またし 必須の項目になります。 | <del>キット2028年66</del><br>X信報980の登録が必要です。<br>- を押します。 |
|                                                                                                    |                                                                                                    | ライセンス管理D                                                                | ネット認証を、「利用いただく際の本なただけの名前で                                                             | व                                                    |
|                                                                                                    |                                                                                                    |                                                                         | 英字(アルファベット)、数字、ハイフン(-)の組み合わt                                                          | せを、半角で入力します。                                         |
|                                                                                                    |                                                                                                    |                                                                         |                                                                                       |                                                      |
|                                                                                                    |                                                                                                    | メールアドレス                                                                 | sample@kozo.co.jp<br>パスワードの再設定時などに利用するメールアドレスを                                        | 、半角で入力します。                                           |

登録後、[登録を完了する]ボタンをクリックと、「k-NetLicense 接続キー」(32 文字)が発行されます。

| トッブページ 新規ライセンス管理ID登録                             | アカウント管理 🖬 👻 ログー覧 🖬 👻 ログイ:                                                      |                                                     |
|--------------------------------------------------|--------------------------------------------------------------------------------|-----------------------------------------------------|
| 新規ライセンス                                          | 管理ID登録完了の確認                                                                    |                                                     |
| ネット認証をご利用いただくまでの流れ                               |                                                                                |                                                     |
| お客様情報の入力 仮登録が完                                   | ? 登録差了の確認 ネット認証問題                                                              |                                                     |
| ライセンス管理Dの登録に必要な情報を入力し<br>「登録を完了する」ボタンをクリックして、登録を | ていただきありがとうございました。<br>宅了してください。                                                 |                                                     |
| 全体を完了する                                          |                                                                                |                                                     |
|                                                  |                                                                                |                                                     |
|                                                  | トップページ 新規ライセンス管理ID登録                                                           | アカウント管理 🖬 👻 ログ一覧 🖬 👻 ログイン                           |
| サポートセンター プライバシーポリシー                              | ネット認証                                                                          | 正開始                                                 |
|                                                  | ネット認証をご利用いたたくまでの流れ                                                             |                                                     |
|                                                  | お客補情報の入力 仮登録が完了                                                                | 登録完了の確認 ネット認証開始                                     |
|                                                  | ネット認証が、ライセンス管理D [ kozosystem-domainid ] で<br>以下に表示されている接続キーをk-NetLicenseでご利用くだ | 開始されました。<br>さい。                                     |
|                                                  | fa6e56e53754f43807e5dbf90e8f943a                                               |                                                     |
|                                                  | また、本ページへログインすることで、いつでも接続キーを確認                                                  | ②することが出来ます。                                         |
|                                                  |                                                                                |                                                     |
|                                                  | サポートセンター プライバシーポリシー                                                            | Copyright & KOZO SYSTEM GROUP. All Rights Reserved. |

## 1-3 ライセンスの取得

インターネットに接続し、アプリケーションを使用するためのライセンスを取得します。 一度取得したライセンスは90日間保持され、ライセンスを保持している期間はインターネットに接続していない状態でもアプリケーションを使用できます。

k-NetLicense によりいつでもライセンスを返却することができます。 ※90日間を過ぎた場合は、インターネットに接続し、ライセンスの再取得が必要です。

#### 手順1:k-NetLicense を起動する

ライセンスが未取得の状態で HOUSE-ST1 を起動すると、メッセージダイアログが表示されます。 [はい]ボタンをクリックし、k-NetLicense を起動します。

| HOUSE-ST1                               |
|-----------------------------------------|
| 31となが取得できませんでした<br>k-NetLicenseを起動しますか? |
| (はい(Y) いえ(N)                            |

### 手順2:メッセージダイアログが表示される

[閉じる]ボタンをクリックします。

※「次回から表示しない」を ✔ しておくと次回起動時にメッセージの表示を省略することができます。

| 構造システム・グループ ネット認証                                                     |   |
|-----------------------------------------------------------------------|---|
| ? ネット認証を使うためには                                                        |   |
| ネット認証を使うためには ライセンス管理ページ で発行した k-WetLicense 接続キー<br>(半角英数 22 文字)が必要です。 |   |
| 以下のような場合は、ライセンス管理ページでの登録・確認が必要です。                                     |   |
| ・【ライセンス管理 ID】の作成を行っていない                                               |   |
| ・【シリアル番号】の登録を行っていない                                                   |   |
| ・【k-NetLicense 接続キー】がわからない                                            |   |
|                                                                       |   |
| □ 江西が美奈しな3 ライセンス管理ページを開く 閉じる                                          | ) |

手順3:k-NetLicenseの起動画面が表示される

ライセンス管理ページで発行された「k-NetLicense 接続キー」(32 文字)を入力し、[ライセンスの 取得・返却]ボタンをクリックします。

※「k-NetLicense 接続キーを保存する」を ✓ しておくと次回の接続キー入力を省略することができます。 「k-NetLicense 接続キー」は、ライセンス管理ページの[接続キー一覧]で確認することができます。

| k-NetLicense                                                        | X                 |
|---------------------------------------------------------------------|-------------------|
| k-NetLicense                                                        | Ver. 1. 0. 0. 0   |
| ライセンスの取得・返却または使用状況の確認を行います<br>ライセンスの取得・返却を行う場合は k-NetLicense接続キーを入力 | します               |
|                                                                     | <u>ライセンス管理ページ</u> |
| ディセンスの取得・遊却                                                         | 使用状況の確認           |
| k-NetLicense接版十一                                                    |                   |
| ▼ k-NetLicense接続キーを保存する                                             |                   |
|                                                                     |                   |
|                                                                     | 終了                |

※インターネットが接続されていない場合は、メッセージダイアログが表示され、ライセンスの取得・返却す ることができません。[OK]ボタンをクリックし、終了します。

| k-NL |                               |   |
|------|-------------------------------|---|
| Â    | 12007:サーバー名またはアドレスは解決されませんでした |   |
|      | ОК                            | P |

### 手順4:ライセンスの取得・返却ダイアログが表示される

[使用可能ライセンス]に「使用可能ライセンス/総ライセンス」が表示されます。

ライセンス一覧表示から HOUSE-ST1 の[取得・返却]のチェックボックスを ✔し、[ライセンスの取得・返却]ボタンをクリックします。

| 🖕 ライセンスの取得・返却                                                                                            |           |       |                 | ×         |  |
|----------------------------------------------------------------------------------------------------|-----------|-------|-----------------|-----------|--|
| ライセンスの取得・返却<br>ライセンスの取得・返却を行うアフリケーションを選択します<br>ライセンス管理 D: kozosystem-test ユーザー: AAAAAAAA [ AAAAAAAA_PC ] |           |       |                 |           |  |
| ライセンス                                                                                                    |           | _     | ◆ 履歴 🕻          | ≥ 最新 📑 詳細 |  |
| 製品名                                                                                                    | 使用可能ライセンス | 取得·返却 | ライセンス保持期        | 間         |  |
| P HOUSE-STiver.6                                                                                         | 5 / 18    |       | -               |           |  |
| ● ライセンス保持期間                                                                                              | の更新       | P     | うイセンスの取得・返却 🛛 👻 | 閉じる       |  |

※▼ボタンをクリックすると、ライセンス一覧に表示されるすべてのライセンスを取得または返却すること

| が | できます。       |   |
|---|-------------|---|
| P | ライセンスの取得・返却 | 1 |
| 2 | 全てのライセンスを取得 |   |
| Ð | 全てのライセンスを返却 |   |

#### 手順5:取得・返却ライセンスの確認ダイアログが表示される

取得するライセンスの一覧が表示されます。

製品名、シリアル番号などを確認し、[実行する]ボタンをクリックします。

| 8 | シ 取得・返却ライセンスの確認 |         |          |            |  |  |  |  |
|---|-----------------|---------|----------|------------|--|--|--|--|
| Γ | 取得・返却ライセンス      |         |          |            |  |  |  |  |
|   | 製品名             | シリアル番号  | 会員番号(期限) | 取得・返却      |  |  |  |  |
|   | HOUSE-ST1ver.6  | 4444444 | -        | 取得します      |  |  |  |  |
|   | -               |         |          |            |  |  |  |  |
|   |                 |         |          |            |  |  |  |  |
|   |                 |         |          |            |  |  |  |  |
|   |                 |         |          |            |  |  |  |  |
|   |                 |         |          |            |  |  |  |  |
|   |                 |         |          |            |  |  |  |  |
|   |                 |         |          |            |  |  |  |  |
|   | L               |         |          |            |  |  |  |  |
|   |                 |         |          | 実行する キャンセル |  |  |  |  |
|   |                 |         |          |            |  |  |  |  |

※取得・返却するライセンスの状態に変更がない場合は次のように表示されます。

| 🞾 取得・返却ライセンスの確認                                     |        | ×          |
|-----------------------------------------------------|--------|------------|
| 取得・返却ライセンス                                          |        |            |
|                                                     |        |            |
| HK谷つ返却大胆に変更がありません。<br>前画面に戻り取得・返却を行うライセンスを選択してください。 |        |            |
|                                                     |        |            |
|                                                     |        |            |
|                                                     |        |            |
|                                                     |        |            |
|                                                     |        |            |
|                                                     | 実行する   | 1.0 to 1.0 |
|                                                     | ¥114.0 | 17/6/      |

### 手順6: ライセンスの取得・返却ダイアログが表示される

ライセンス一覧表示の[ライセンス保持期間]に有効な期限と日数が表示されます。取得を確認し、[閉じる]ボタンをクリックします。

| - ライセンスの取得·返却                                                                                              |           |       | <b>×</b>        |  |  |  |
|----------------------------------------------------------------------------------------------------|-----------|-------|-----------------|--|--|--|
| ライセンスの取得・返却<br>ライセンスの取得・返却を行うアフリケーションを選択します<br>ライセンス管理ID: kozosystem-test ユーザー: AAAAAAAA [ AAAAAAAA _ PC ] |           |       |                 |  |  |  |
| ライセンス                                                                                                    |           |       | 🛷 履歴 🔡 最新 📑 詳細  |  |  |  |
| 製品名                                                                                                    | 使用可能ライセンス | 取得·返却 | ライセンス(保持期間      |  |  |  |
| P HOUSE-STIver.6                                                                                           | 5 / 18    | V     | 90日(2014/11/30) |  |  |  |
| ○ 分センス(装持期間の更新 ○ 分センスの取得・返却 ○ 開いる                                                                          |           |       |                 |  |  |  |

- [**履歴**]:取得・返却履歴ダイアログを表示し、取得・返却を行ったライセンスの履歴を確認で きます。
- [最新]: ライセンス一覧の表示内容を最新の状態に更新します。
- [詳細]:ライセンスの状態をより詳しく一覧に表示します。複数のライセンスを所有している
- (簡易) 場合、各ライセンスの利用状況を表示できます。[簡易]をクリックすると、簡易表示に 切り替わります。

| ライセンスの取得・返却                                                                                              |          |       |             |                |         |  |
|----------------------------------------------------------------------------------------------------|----------|-------|-------------|----------------|---------|--|
| ライセンスの取得・返却<br>ライセンスの取得・返却を行うアフリケーションを選択します<br>ライセンス管理ID:kozosystem-test 2ーゲー: AAAAAAAAA [ AAAAAAAA_PC ] |          |       |             |                |         |  |
| ライセンス                                                                                                    |          |       |             | 📀 履歴 🛃 最新      | 間易      |  |
| 製品名                                                                                                    | シリアル番号   | 取得·返却 | 使用者         | PC名            | ライセン: ヘ |  |
| HOUSE-ST1ver.6                                                                                           | 0        | -     | kozo-hanako | kozosystem-pc1 | 49⊟(2 ≡ |  |
| 🔒 HOUSE-ST1ver.6                                                                                         | 11111111 | -     | XXXXXXXXX   | XPS8500-PC     | 49日(2   |  |
| 🔒 HOUSE-ST1ver.6                                                                                         | 22222222 | -     | 00000       | 00000-PC       | 49日(2   |  |
| 8 HOUSE-ST1ver.6                                                                                         | 33333333 | -     | ddddd       | EEEEEEEEE      | 49⊟(2   |  |
| P HOUSE-ST1ver.6                                                                                         | 4444444  | 1     | AAAAAA      | AAAAAAAA_PO    | 90日(2   |  |
| P HOUSE-ST1ver.6                                                                                         | 55555555 |       | -           | -              | -       |  |
|                                                                                                    |          |       |             |                | F.      |  |
| ◎ ライセンス保持期間の                                                                                             | D更新      |       | 🛃 ライセンスの取得・ | 返却 │▼          | 103     |  |

#### 手順7:ライセンスの取得を終了する

k-NetLicense の起動画面に戻ります。 [終了]ボタンをクリックすると、HOUSE-ST1 が起動します。

| k-NetLicense                            | ×                 |
|-----------------------------------------|-------------------|
| 📮 k-NetLicense                          | Ver. 1. 0. 0. 0   |
| >イセンスの取得・返却 または 使用状況の確認 を行います           |                   |
| ライセンスの取得・返却 を行う場合は k-NetLicense接続キー ?   | を入力します            |
|                                         | <u>ライセンス管理ページ</u> |
|                                         | 使用けでの変わ           |
|                                         | DC/T21/C/LOVIEE2  |
| k-NetLicense接続キー                        |                   |
| 200000000000000000000000000000000000000 |                   |
| ✓ k-NetLicense接続キーを保存する                 |                   |
|                                         |                   |
|                                         |                   |
|                                         |                   |
|                                         |                   |

## 1-4 ライセンスの更新

ライセンス保持の終了が近づき、取得済みのライセンスに変更がなくライセンスをそのまま延長する 場合は、ライセンスの更新を行うことができます。 ※詳細については、「1-3 ライセンスの取得」を参照してください。

手順1:k-NetLicense を起動する

HOUSE-ST1 を起動し、[ヘルプ]メニューから[k-NetLicense の起動] 参を実行します。 ※(③(スタート)ボタンをクリックして、[すべてのプログラム]→[HOUSE-ST1 Ver.6]→[ツール]→ [HOUSE-ST1 Ver.6 k-NetLicense]を選択して起動することもできます。

### 手順2:メッセージダイアログが表示される

[閉じる]ボタンをクリックします。

※「次回から表示しない」を ✔ しておくと次回起動時にメッセージの表示を省略することができます。

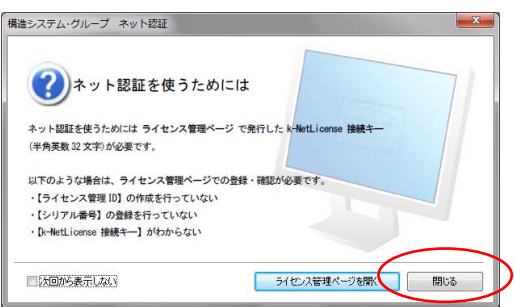

#### 手順3:k-NetLicenseの起動画面が表示される

ライセンス管理ページで発行された「k-NetLicense 接続キー」(32 文字)を入力し、[ライセンスの 取得・返却]ボタンをクリックします。

※「k-NetLicense 接続キー」は、ライセンス管理ページの[接続キーー覧]で確認することができます。

| k-NetLicense                                                     | ×                                               |
|------------------------------------------------------------------|-------------------------------------------------|
| k-NetLicense<br>ライセンスの取得・返却 または 使用状況の確<br>ライセンスの取得・返却 またけ 使用状況の確 | Ver. 1. 0. 0. 0<br>観辺を行います<br>License接続キーを入力します |
|                                                                  | <u>ライセンス管理ページ</u>                               |
| ライセンスの取得・返却                                                      | 使用状況の確認                                         |
| k-NetLicense接続キー<br>2000000000000000000000000000000000000        |                                                 |
| ✓ k-NetLicense接続キーを保存する                                          |                                                 |
|                                                                  |                                                 |
|                                                                  | 終了                                              |

手順4:ライセンスの取得・返却ダイアログが表示される

| ライセンスの取得・返却                                      |                                       |                          |                        |
|--------------------------------------------------|---------------------------------------|--------------------------|------------------------|
| ライセンスの取得・<br>ライセンスの取得・<br>ライセンスの取得<br>ライセンス管理III | 返却<br>・返却を行うアフジケー<br>):kozosystem-te: | ションを選択します<br>st ユーザー:AAA | IAAAAA [ AAAAAAAA_PC ] |
| ライセンス                                            |                                       |                          | 📀 履歴 👌 最新 📑 詳細         |
| 製品名                                              | 使用可能ライセンス                             | 取得·返却                    | ライセンス保持期間              |
| P HOUSE-ST1ver.6                                 | 5 / 18                                |                          | 49⊟(2014/09/30)        |
|                                                  | の更新                                   | Pr 5                     | イセンスの取得・返却 < 閉じる       |

#### 手順5:取得・返却ライセンスの確認ダイアログが表示される

取得・返却ライセンスの一覧が表示されます。

製品名、シリアル番号などを確認し、[実行する]ボタンをクリックします。

| 600-60      | シリンル番号     | 会員番号(期限) | ID(持・)反志D  |
|-------------|------------|----------|------------|
| OUSE-ST1ver | .6 4444444 | -        | 保持期間を更新します |
|             |            |          |            |
|             |            |          |            |
|             |            |          |            |
|             |            |          |            |
|             |            |          |            |
|             |            |          |            |
|             |            |          |            |
|             |            |          |            |
|             |            |          |            |
|             |            |          |            |

### 手順6: ライセンスの取得・返却ダイアログが表示される

ライセンス一覧表示の[ライセンス保持期間]が90日更新されたことを確認し、[閉じる]ボタンを クリックします。

| - ライセンスの取得・返却                                                                                            |           |          | ×               |  |  |  |
|----------------------------------------------------------------------------------------------------|-----------|----------|-----------------|--|--|--|
| うイセンスの取得・返却<br>うイセンスの取得・返却を行うアフリウーションを選択します<br>うイセンス管理ID:kozosystem-test ユーザー: AAAAAAAAA [ AAAAAAAA_PC ] |           |          |                 |  |  |  |
| ライセンス                                                                                                    |           |          | 🕢 履歴 🛃 最新 📑 詳細  |  |  |  |
| 製品名                                                                                                    | 使用可能ライセンス | 取得·返却    | ライセンス保持期間       |  |  |  |
| P HOUSE-ST1ver.6                                                                                         | 5 / 18    | <b>V</b> | 90日(2014/11/30) |  |  |  |
|                                                                                                    |           |          |                 |  |  |  |
| ⑦ ライセンス保持期間の更新 ⑦ ライセンスの取得+返却 ● 開しる                                                                       |           |          |                 |  |  |  |
|                                                                                                    |           |          |                 |  |  |  |

## 手順7:ライセンスの更新を終了する

k-NetLicense の起動画面に戻ります。 [終了]ボタンをクリックします。

| k-NetLicense                                                           | <b>×</b>          |  |  |  |  |
|------------------------------------------------------------------------|-------------------|--|--|--|--|
| 🔳 k-NetLicense                                                         | Ver. 1. 0. 0. 0   |  |  |  |  |
| ライセンスの取得・返却または使用状況の確認を行います<br>ライセンスの取得・返却を行う場合は k-NetLicense接続キーを入力します |                   |  |  |  |  |
|                                                                        | <u>ライセンス管理ページ</u> |  |  |  |  |
| 👰 5イセンスの取得・返却                                                          | 使用状況の確認           |  |  |  |  |
| k-NetLicense接続キー                                                       |                   |  |  |  |  |
| ▼ k-NetLicense接続キーを保存する                                                |                   |  |  |  |  |
|                                                                        |                   |  |  |  |  |
|                                                                        |                   |  |  |  |  |
|                                                                        | <b>修</b> 了        |  |  |  |  |

## 1-5 ライセンスの返却

OS の再インストールや別のパソコンで HOUSE-ST1 を使用する場合は、インターネットに接続し、 ライセンスの返却を行います。

別のパソコンで HOUSE-ST1 を使用する場合に、HOUSE-ST1 のアンインストールは不要です。 ライセンスの返却を行えば、別のパソコンへ HOUSE-ST1 をインストールして、ライセンス認証を行う ことができます。

※詳細については、「1-3 ライセンスの取得」を参照してください。

手順1:k-NetLicense を起動する

HOUSE-ST1 を起動し、[ヘルプ]メニューから[k-NetLicense の起動] 🌛 を実行します。 ※ 🚱 (スタート) ボタンをクリックして、[すべてのプログラム]→[HOUSE-ST1 Ver.6]→[ツール]→ [HOUSE-ST1 Ver.6 k-NetLicense]を選択して起動することもできます。

手順2:メッセージダイアログが表示される

[閉じる]ボタンをクリックします。

※「次回から表示しない」を ✔ しておくと次回起動時にメッセージの表示を省略することができます。

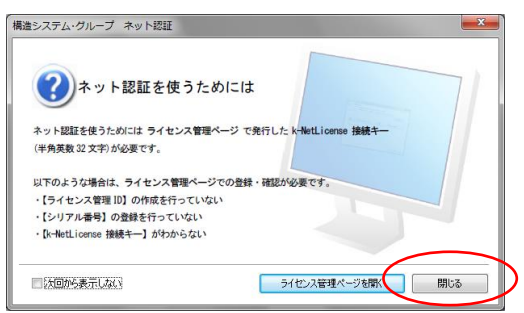

#### 手順3:k-NetLicenseの起動画面が表示される

ライセンス管理ページで発行された「k-NetLicense 接続キー」(32 文字)を入力し、[ライセンスの 取得・返却]ボタンをクリックします。

※「k-NetLicense 接続キー」は、ライセンス管理ページの[接続キー一覧]で確認することができます。

| k-NetLicense                                                      | ×                 |
|-------------------------------------------------------------------|-------------------|
| 其 k-NetLicense                                                    | Ver. 1. 0. 0. 0   |
| ライセンスの取得・返却または使用状況の確認を行います<br>ライセンスの取得・返却を行う場合は k-NetLicense接続キー: | を入力します            |
|                                                                   | <u>ライセンス管理ページ</u> |
| ライセンスの取得・遮却<br>で記                                                 | 使用状況の確認           |
| k-NetLicense接続午一                                                  |                   |
| ✓ k-NetLicense接続キーを保存する                                           |                   |
|                                                                   |                   |
|                                                                   |                   |
|                                                                   | 終了                |

#### 手順4: ライセンスの取得・返却ダイアログが表示される

ライセンス一覧表示から HOUSE-ST1 の[取得・返却]のチェックボックスをクリックして ✔ をはずし、[ライセンスの取得・返却]ボタンをクリックします。

| ライセンスの取得・返却                                                                                             |           |       |                 |  |  |  |  |  |
|----------------------------------------------------------------------------------------------------|-----------|-------|-----------------|--|--|--|--|--|
| ライセンスの取得・返却<br>ライセンスの取得・返却を行うアフリケーカンを選択します<br>ライセンス管理ID: kozosystem-test 2ーザー: AAAAAAAA [ AAAAAAAA_PC ] |           |       |                 |  |  |  |  |  |
| ライセンス                                                                                                   |           | _     | 🐠 履歴 🔡 最新 📑 詳細  |  |  |  |  |  |
| 製品名                                                                                                    | 使用可能ライセンス | 取得·退却 | ライセンス保持期間       |  |  |  |  |  |
| P HOUSE-STIver.6                                                                                        | 5 / 18    |       | 49⊟(2014/09/30) |  |  |  |  |  |
| ○ うイセンス(保持期間の更新 ○ ライセンスの取得・返却 ▼ 目じる                                                                     |           |       |                 |  |  |  |  |  |

### 手順5:取得・返却ライセンスの確認ダイアログが表示される

取得・返却ライセンスの一覧が表示されます。

製品名、シリアル番号などを確認し、[実行する]ボタンをクリックします。

| 🞾 取得・返却ライセン   | えの確認    |          | <b>X</b>   |
|---------------|---------|----------|------------|
| 取得・返却ライセンス    |         |          |            |
| 製品名           | シリアル番号  | 会員番号(期限) | 取得·返却      |
| HOUSE-ST1ver. | 4444444 | -        | 返却します      |
|               |         |          |            |
|               |         |          |            |
|               |         |          |            |
|               |         |          |            |
|               |         |          |            |
|               |         |          |            |
|               |         |          |            |
|               |         |          |            |
|               |         |          | 実行する キャンセル |

## 手順6: ライセンスの取得・返却ダイアログが表示される

ライセンス一覧表示の[使用可能ライセンス]が1つ増えて、[ライセンス保持期間]の表示が 「-」となります。

返却を確認し、[閉じる]ボタンをクリックします。

| ライセンスの取得・返却                                                                                                    |           |       | <b>X</b>          |  |  |  |  |  |
|----------------------------------------------------------------------------------------------------|-----------|-------|-------------------|--|--|--|--|--|
| ライセンスの取得・返却<br>ライセンスの取得・返却を行うアフリケーションを選択します<br>ライセンスの取得・返却を行うアフリケーションを選択します<br>ライセンス管理ID:kozosystem-test ユーザー: AAAAAAAAA [AAAAAAAA_PC] |           |       |                   |  |  |  |  |  |
| ライセンス 🕐 履歴 🛃 詳細                                                                                                    |           |       |                   |  |  |  |  |  |
| 製品名                                                                                                    | 使用可能ライセンス | 取得·返却 | ライセンス(保持期間        |  |  |  |  |  |
| P HOUSE-STiver.6                                                                                                    | 6 / 18    |       |                   |  |  |  |  |  |
| ● ライセンス保持期間                                                                                                    | の更新       | P     | ライセンスの取得・返却 🗨 閉じる |  |  |  |  |  |

## 手順7:ライセンスの返却を終了する

k-NetLicense の起動画面に戻ります。 [終了]ボタンをクリックします。

| k-NetLicense                             | <b>—</b> ×        |
|------------------------------------------|-------------------|
| 🖡 k-NetLicense                           | Ver. 1. 0. 0. 0   |
| 🥏 ライセンスの取得・返却 または 使用状況の確認 を行います          |                   |
| ライセンスの取得・返却 を行う場合は k-NetLicense接続キー を入力し | ます                |
|                                          | <u>ライセンス管理ページ</u> |
|                                          |                   |
|                                          | ]                 |
| シジ ライセンスの取得・返却 の大 使用                     | 目状況の確認            |
|                                          |                   |
| k-NetLicense接続キー                         |                   |
| X0000000000000000000000000000000000000   |                   |
| ▼ k-NetLicense接続キーを保存する                  |                   |
|                                          |                   |
|                                          |                   |
|                                          |                   |
|                                          | $\sim$            |
| (                                        | 終了                |
|                                          |                   |